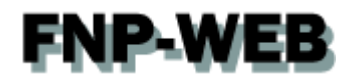

# hosts設定ガイド (Windows8の場合) Ver.1

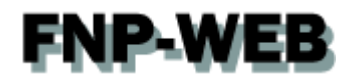

# 目次

| 第1章 | はじめに                       | 5 |
|-----|----------------------------|---|
| 第2章 | Windows8 で hosts ファイルを設定する | ; |

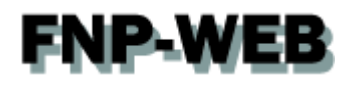

### 第1章 はじめに

他社サーバや当社サービスから FNP-WEB(新サーバ)へ移行いただく場合、新サーバに Web データをアップしてもサ ーバ切替を行うまでは、通常の <u>http://www.お客様ドメイン</u> で新サーバの Web データを確認することはできませ ん。サーバ切替前に新サーバにアップしたページをご確認いただく場合は、hosts(ホスツ)ファイルの設定が必要と なります。下記手順で hosts ファイルを設定後、ページのご確認をお願いいたします。

※この設定はページ確認のため、一時的に行います。ご確認後は hosts に追加した情報の削除をお願いいたします。

## 第2章 Windows8 で hosts ファイルを設定する

1.

「Windows」キーと「F」キーをクリックしますと、検索画面が表示されます。

「すべての場所」を選択後、「Notepad」で検索します。

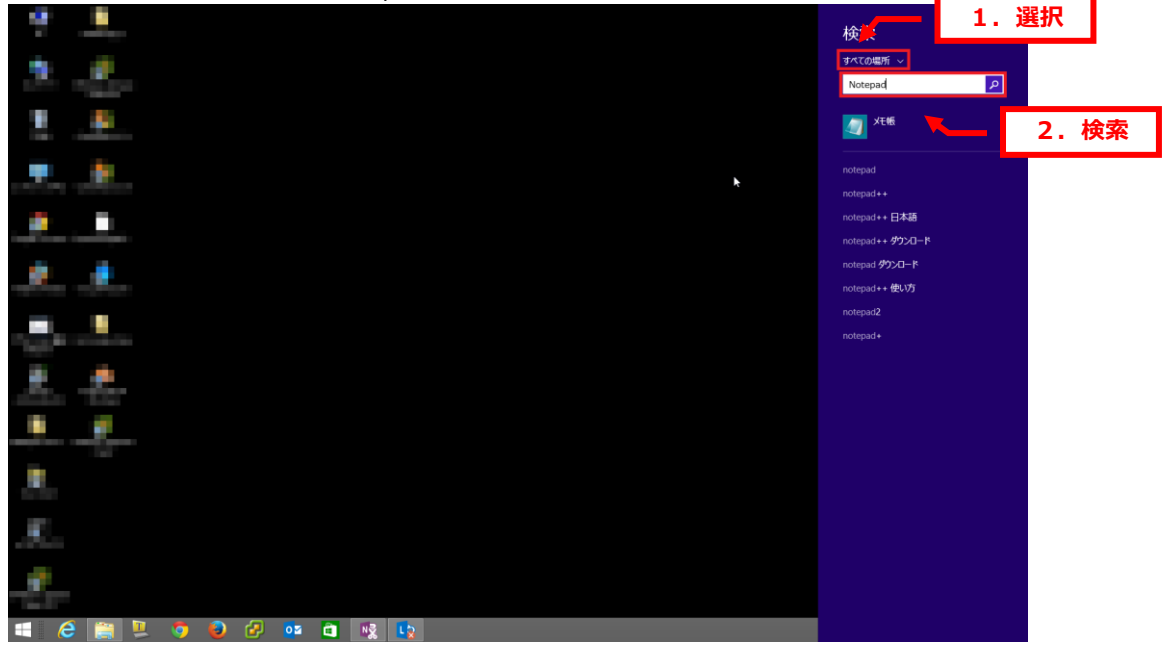

**FNP-WEB** 

2.

「Notepad」が表示されましたら、右クリックで「管理者として実行」をクリックします。

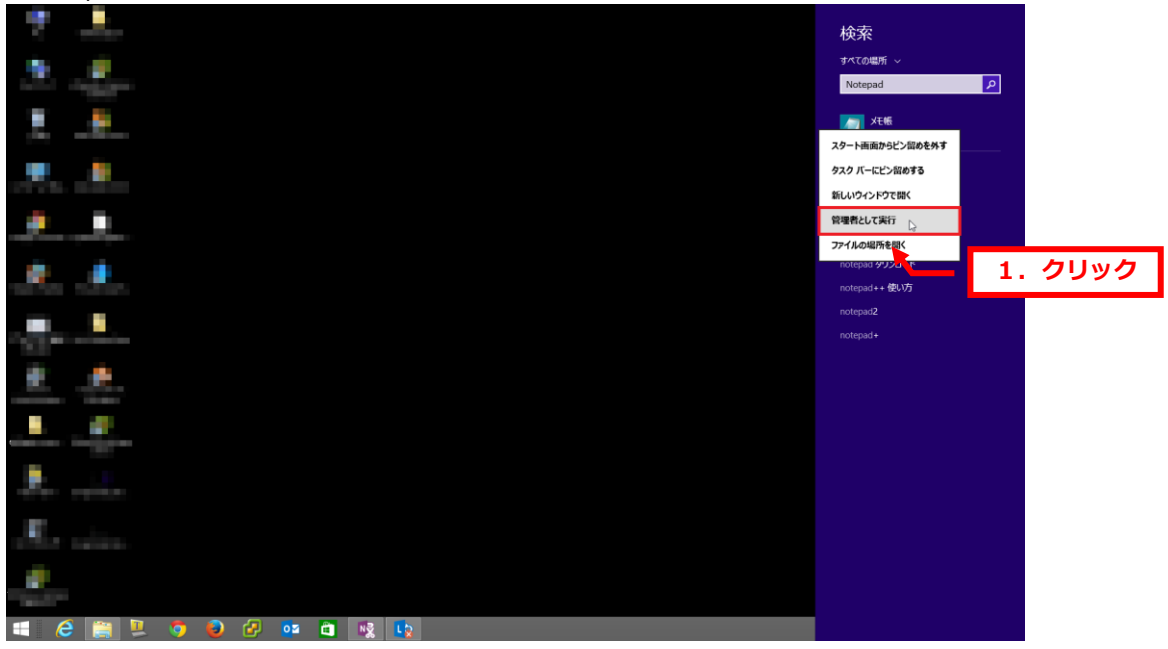

3.

「メモ帳」が表示されましたら、「ファイル」「開く」をクリックします。

|                           | 無題 - メモ帳 -  | □ × |
|---------------------------|-------------|-----|
| ファイル(F) 編集(E) 書式(O) 表示    | 示(V) ヘルプ(H) |     |
| 新規(N) Ctr                 | rl+N        | ~   |
| 開((0) Ctr                 | rl+0        |     |
| 上書き保存(S) <sup>い</sup> Ctu | rl+S        |     |
| 名前を付けて保存(A)               |             |     |
| ページ設定(U)                  |             |     |
| 印刷(P) Ct                  | rl+P        |     |
| メモ帳の終了(X)                 |             |     |
|                           |             |     |
|                           |             |     |
|                           |             |     |
|                           |             |     |
|                           |             |     |
|                           |             |     |
|                           |             |     |
|                           |             |     |
|                           |             |     |
|                           |             |     |
|                           |             |     |
|                           |             |     |
|                           |             |     |
|                           |             |     |
|                           |             |     |
|                           |             |     |
|                           |             |     |
|                           |             |     |
|                           |             |     |
|                           |             |     |
|                           |             | ~   |
| <                         |             | >   |

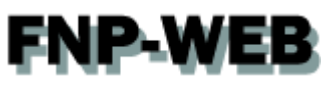

4.

下記の場所にアクセスし、「hosts」を選択後、「開く」をクリックします。

C:¥WINDOWS¥System32¥drivers¥etc¥hosts

※「hosts」が表示されない場合は「すべてのファイル」が選択されているかご確認ください。

|                        |                           | 無題 - メモ帳                             |                  |                      | - 🗆 🛛  |    |
|------------------------|---------------------------|--------------------------------------|------------------|----------------------|--------|----|
| ノアイル(F) 編集(E) 香丸(U) 衣刀 | π(v) /0μ/(H)              | 開<                                   |                  |                      | ×      |    |
| 🛞 🏵 👻 🕈 🚺 « ローカル 5     | ディスク (C:) ト Windows ト Sy: | stem32 → Drivers → etc               | v 🖒 etc          | の検索                  | Q      |    |
| 整理 ▼ 新しいフォルダー          | -552                      | +0                                   |                  | •                    |        |    |
| 3 最近表示した場所 ▲ 名前        | і <b>І.</b> Д             | 更新日時                                 | 種類               | サイズ                  |        |    |
| 🔩 ホームグループ              | hosts                     | 2014/07/19 9:56<br>2012/07/26 13:17  | วราน<br>วราน     | 2 KB<br>1 KB         |        |    |
| PC                     |                           | 2013/08/22 17:16<br>2013/08/22 15:13 | SAM ファイル<br>ファイル | 4 KB<br>1 KB         |        |    |
|                        |                           | 2013/08/22 15:13 2013/08/22 15:13    | ファイル<br>ファイル     | 2 KB<br>18 KB        |        |    |
|                        |                           |                                      |                  |                      |        |    |
|                        |                           |                                      |                  |                      |        |    |
|                        |                           |                                      |                  |                      |        |    |
|                        |                           |                                      |                  |                      |        | 確認 |
| ~                      |                           |                                      |                  |                      | ¥ L    |    |
| ファイル名 <b>(N)</b>       | ): hosts                  |                                      | ~ ব⁄             | <b>ヾてのファイル (*.*)</b> | ~      |    |
|                        |                           | 文字コード(E): ANSI                       | ~                | 開((0) 4              | キャンセル  |    |
|                        |                           |                                      |                  |                      | 2. クリッ | ゥ  |
|                        |                           |                                      |                  |                      |        |    |
|                        |                           |                                      |                  |                      |        |    |
|                        |                           |                                      |                  |                      |        |    |
| 4                      |                           |                                      |                  |                      | ✓      |    |
|                        |                           |                                      |                  |                      |        | 1  |

※ブラウザによっては SSL 証明書のエラーが表示される場合がございますが、これはご利用ドメインについての SSL 証明書を取得していないためです。SSL 通信自体に影響はございませんのでご安心ください。SSL 証明書を別途、ご希望の場合はお気軽にお申し出くださいませ。

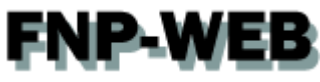

5.

「hosts」が表示されましたら、最終行に FNP-WEB の IP アドレスとお客様のドメインを下記の通り、入力します。 ※ここでは例として FNP-WEB の IP アドレスを「000.000.000」、ドメインを「example.com」にしていま

す。

【入力例】 FNP-WEB IP アドレス 半角スペース www.お客様ドメイン名

※その他の設定は変更しないでください。

| ////////////////////////////////////                                                                                                    | - 🗆 🗙    |
|----------------------------------------------------------------------------------------------------|----------|
| ファイル(F) 編集(E) 書式(O) 表示(V) ヘノレプ(H)                                                                                                    |          |
| ⊭ Copyright (c) 1993-2009 Microsoft Corp.<br>#                                                                                                    | ^        |
| # This is a sample HOSTS file used by Microsoft TCP/IP for Windows.                                                                                                    |          |
| # This file contains the mappings of IP addresses to host names. Each<br># entry should be kept on an individual line. The IP address should<br># be placed in the first column followed by the corresponding host name.<br># The IP address and the host name should be separated by at least one<br># space.                                                                                                    |          |
| # Additionally, comments (such as these) may be inserted on individual<br># lines or following the machine name denoted by a '#' symbol.                                                                                                    |          |
| # For example:                                                                                                    |          |
| THE PARTY AND A DESCRIPTION                                                                                                    |          |
| Encoded and a second second second second second                                                                                                    |          |
| A DECEMBER OF A DECEMBER OF A |          |
| 2.0 Contractor and a second                                                                                                    |          |
| The second second second second second second second second second second second second second second second se                                                                                                    |          |
| μ. λ. λ. λ. λ. λ. λ. λ. λ. λ. λ. λ. λ. λ.                                                                                                    |          |
| 000.000.000 www.example.com                                                                                                    |          |
|                                                                                                    |          |
|                                                                                                    |          |
|                                                                                                    |          |
|                                                                                                    |          |
|                                                                                                    | <i>~</i> |
| <                                                                                                    | >        |

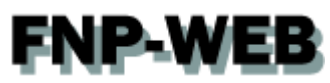

【ご参考】

FNP-WEBの IP アドレスはコントロールパネルで確認できます。

#### [FNP-WEB Ver.1 の場合]

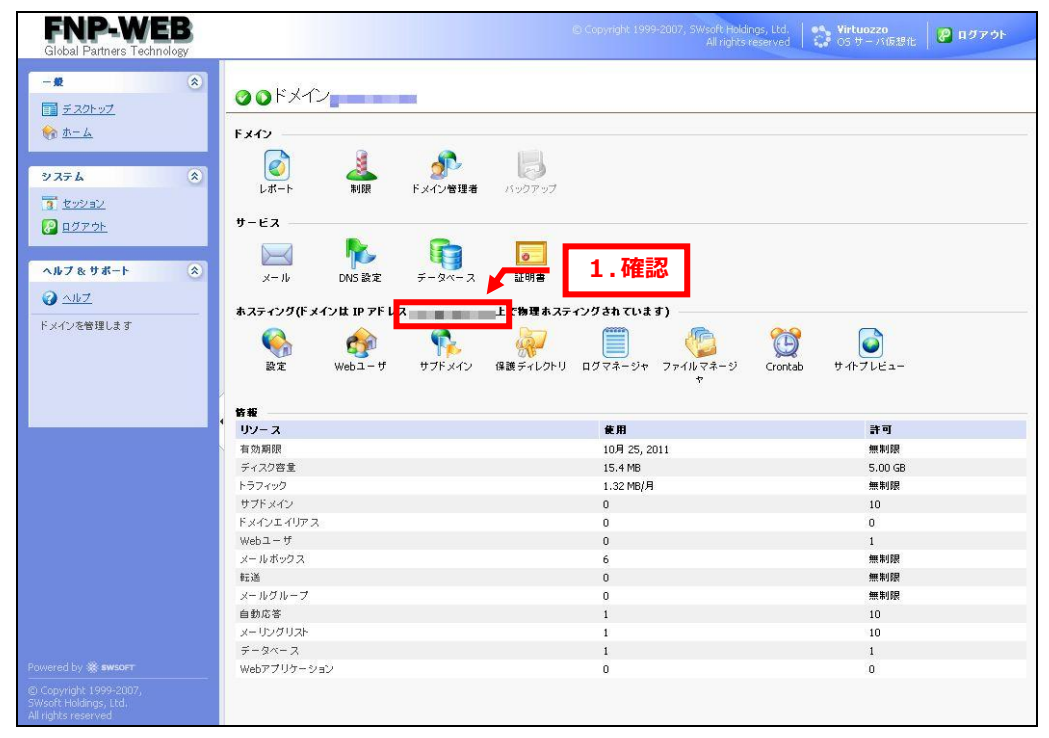

#### [FNP-WEB Ver.2 の場合]

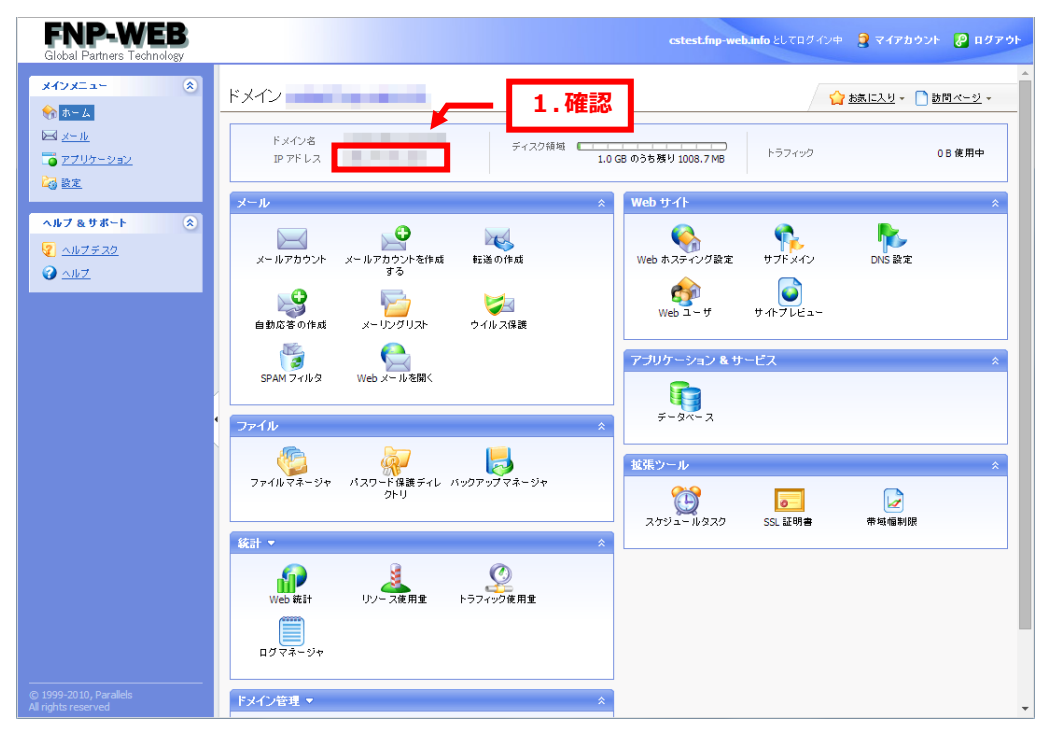

**FNP-WEB** 

## 6.

| □ hosts - 乂王帳 - □ ×                                                                                                    |
|----------------------------------------------------------------------------------------------------|
| <u>ファイル(F)</u> 編集(E) 書式(O) 表示(V) へルプ(H)                                                                                                    |
| 新規(N) Ctrl+N_bsoft 1.クリック                                                                                                    |
| 間((0) Ctrl+1 used by Microsoft 10771r for Windows.                                                                                                    |
| 上書き保存(S) Ctrl+S                                                                                                    |
| 名前述付け(保存(A) " Figs of if addresses to figs that its address should                                                                                                    |
| ページ設定(U) h followed by the corresponding host name.                                                                                                    |
| 印刷(P) Ctrl+P Tame should be separated by at least one                                                                                                    |
| x无帳の終了(X)<br>as these) may be inserted on individual                                                                                                    |
| # lines or following the machine name denoted by a '#' symbol.                                                                                                    |
| #<br>#For example:                                                                                                    |
| #                                                                                                    |
| 10111 General Prists                                                                                                    |
| The second second                                                                                                    |
|                                                                                                    |
| the design and the second second second second second second second second second second second second second s                                                                                                    |
| A REAL PROPERTY AND ADDRESS OF A DREAM OF A DREAM OF A                                                                                                    |
|                                                                                                    |
| CONTRACTOR AND A DECISION OF A DECISION OF A DECISIONO OF A DECISIONO OF |
| CEDE ADDRESS ADDRESS ADDRE                                                                                                    |
| 000.000.000 www.example.com                                                                                                    |
|                                                                                                    |
|                                                                                                    |
|                                                                                                    |
|                                                                                                    |
|                                                                                                    |
|                                                                                                    |
|                                                                                                    |
| ۰<br>۲                                                                                                    |

以上で hosts の設定は完了です。

#### 【ご注意】

上記で追加した情報は確認完了後、必ず削除してください。

#### ご注意

- 本書の内容の一部または全部の無断転載を禁じます。
- 本書の内容は予告無く変更することがあります。
- 本書内で使用している画面キャプチャーはお客様の環境によって異なる場合があります。
- その他の商品名、会社名は各社の商標または登録商標です。

#### 2014年11月 第1版発行

〔お問い合わせ先〕 FNP-WEB 事務局 電話番号:06-6231-8882 (受付時間:平日 9:00~18:00) ※土日祝除く FAX 番号:06-6231-8882 URL:http://www.fnp-web.com/ e-mail:info@fnp-web.jp